## Citing Research Using Microsoft Word

## **Reference Lists**

- 1) Click "References" tab
- 2) Click "Manage Sources" on the Citations & Bibliography menu
- 3) Either "Copy ->" sources from master list to current list OR create "New..." sources that will automatically be added to both the master and current list
  - a. Sources in the current list will be shown in the dropdown "Insert Citation" list for you to choose from
  - b. Enter information for each source accordingly
- 4) Close the window once all your sources have been entered
- 5) Select "**Style**" on the **Citations & Bibliography menu** and choose the appropriate style (usually APA but differs per professor)
- 6) Click the "Bibliography" dropdown list and select "Insert Bibliography"
- 7) The bibliography will appear in your Word doc
  - -- Edit accordingly (double space)

## Footnotes

- 1) Click "References" tab
- 2) Click "Insert Footnote" from the Footnotes menu

--Make sure your cursor has clicked the place in text where you want to cite the footnote

- 3) Word will direct you to fill in the footnote at the bottom of the page
- 4) Chicago Style footnotes/endnotes look like this:

Firstname Lastname, "Title of Web Page," *Publishing Organization or Name of Web Site in Italics*, publication date and/or access date if available, URL.4

5) Word will have the corresponding bibliography entry when you "**Insert Bibliography**" at the end of your paper

## **In-Text Citations**

- 1) Click "References" tab
- 2) Click "Insert Citation" from the Citations & Bibliography menu and select the appropriate source from the dropdown list
- Make sure you have selected the appropriate style from the "Style" section of the Citations & Bibliography menu

*Need more help with citations? Make an appointment with the KCBC at american.edu/cbc!*